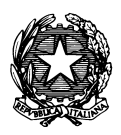

Conservatorio di Musica "Antonio Vivaldi"

VIA PARMA, 1 – 15100 ALESSANDRIA TEL. 0131/051500 Web site: www.conservatoriovivaldi.it E-маіL: segreteria.didattica@conservatoriovivaldi.it

### PROCEDURA INSERIMENTO DOMANDA DI ISCRIZIONE - RINNOVI

A.A. 2023/2024

aggiornata al 26/06/2023

SOLO ed ESCLUSIVAMENTE per chi già iscritta/o nello <u>STESSO</u> ORDINAMENTO durante l'a.a. 2022/2023

Per le Domande di Ammissione e le Domande di Immatricolazione (= prima iscrizione) si prega di vedere le Procedure specifiche.

## TRIENNI DI I LIVELLO BIENNI DI II LIVELLO CORSI PROPEDEUTICI CORSI DI FORMAZIONE DI BASE

### Premesse

Chi dovesse rinnovare l'iscrizione per più corsi dovrà ripetere la Procedura per ognuno di essi.

La procedura potrebbe presentare qualche piccola differenza in base al browser usato.

# La procedura di Inserimento Domanda di Iscrizione - Rinnovi resterà aperta da venerdì 1 a domenica 31 luglio 2023.

Per chi dovrà iscriversi Fuori Corso, fino al 20/01/2024

(ved. https://www.conservatoriovivaldi.it/WIP/wp-content/uploads/Avviso-Schema-Reiscrizioni-Fuori-Corso-da-ott22rev.pdf)

## INSERIMENTO DOMANDA DI ISCRIZIONE – RINNOVI –

## Collegarsi alla pagina internet https://registroelettronico.nettunopa.it/

Accedere al proprio profilo usando le credenziali ricevute via mail (se necessario, invitiamo a controllare anche la cartella SPAM/Posta indesiderata).

Accedendo al Menù, Scegliere "Rinnova iscrizione"

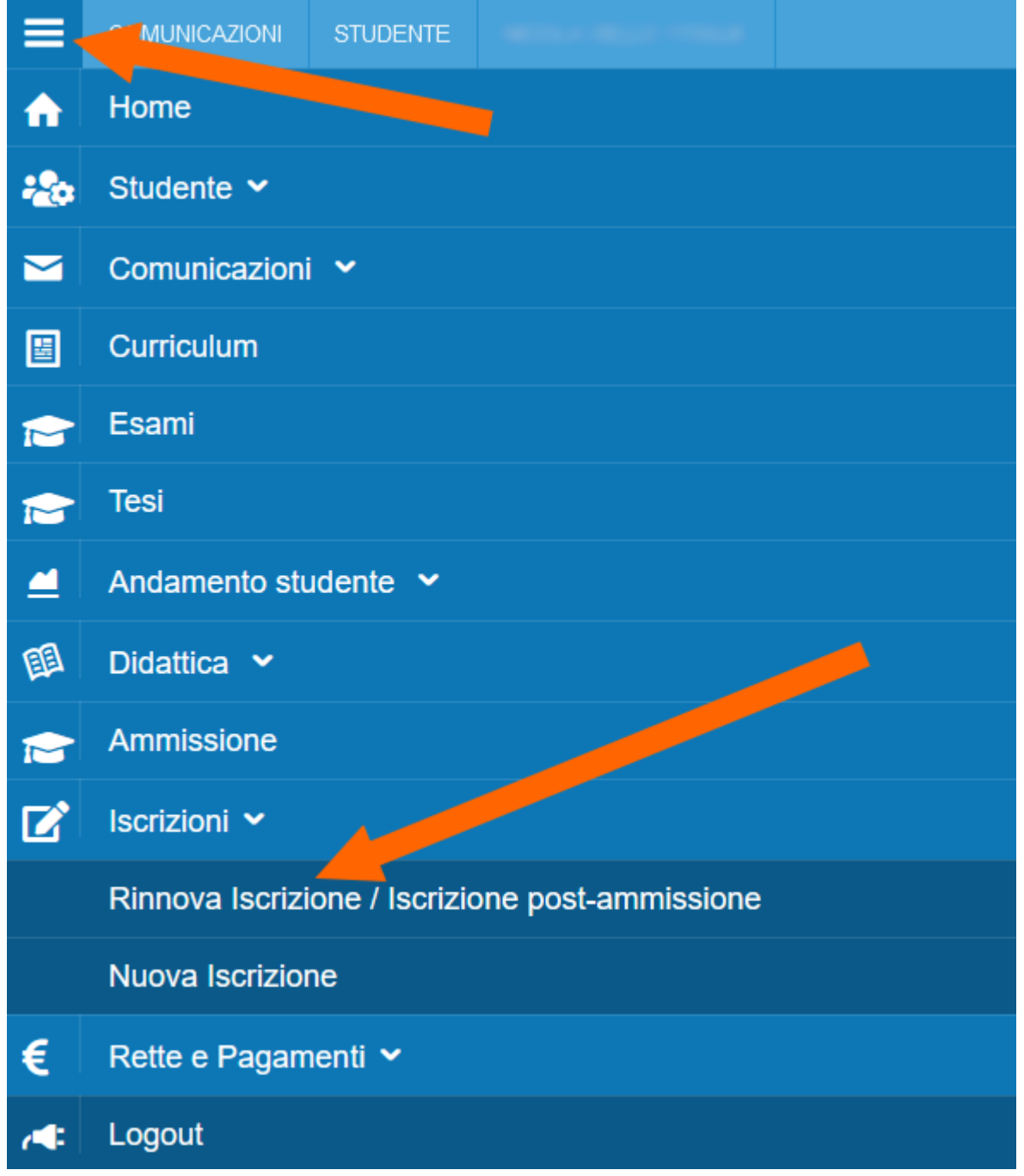

Scegliere l'ordinamento per il quale si intende rinnovare l'iscrizione

| <b>ISCRIZIONI ONLINE</b> | CONSERVATORIO DI MUSICA AFAM ANTONIO VIVALDI |
|--------------------------|----------------------------------------------|

| Scelta percorso            |  |   |
|----------------------------|--|---|
| Ordinamento                |  |   |
| Selezionare un Ordinamento |  | • |
|                            |  |   |
|                            |  |   |
|                            |  |   |

Effettuata la scelta, completare i campi richiesti con i dati richiesti e le proprie preferenze

ESCLUSIVAMENTE PER I CORSI ACCADEMICI se si possiede un'attestazione ISEE inferiore a € 40000,00, indicarne l'importo e nella sezione apposita ALLEGATI (pagina successiva) allegarne copia.

Si precisa che per il calcolo dei **Contributi scolastici** è possibile scegliere se pagare in un'unica soluzione o in 2 rate:

| Ho diritto all'esenzione dal pagai<br>delle altre quote, se previste), di<br>NO *<br>Vuoi pagare in rata unica: NO | nento dei contributi sco<br>cui allega certificazione | olastici avendo un'in | validità riconosciuta i | maggiore o ugu | iale al 66% (fe | ermo restando | la corresponsione |
|----------------------------------------------------------------------------------------------------|-------------------------------------------------------|-----------------------|-------------------------|----------------|-----------------|---------------|-------------------|
| NO   Vuoi pagare in rata unica: NO                                                                                 |                                                       |                       |                         |                |                 |               |                   |
| Vuoi pagare in rata unica: NO                                                                                      |                                                       | -                     |                         |                |                 |               |                   |
|                                                                                                    | •                                                     |                       |                         |                |                 |               |                   |
| Solo per studenti fuori corso. Vo                                                                                  | llio iscrivermi solo a pa                             | arte delle sessioni:  | NO                      | •              |                 |               |                   |
| Sessione scelta per esame: SOL                                                                                     | PER STUDENTI PRIVA                                    | ATISTI -              | *                       |                |                 |               |                   |
|                                                                                                    |                                                       |                       |                         |                |                 |               |                   |
|                                                                                                    |                                                       |                       |                         |                |                 |               |                   |

### NOTA BENE:

| Allieve/i dei Corsi                                         |                                                                                                    |  |  |
|-------------------------------------------------------------|----------------------------------------------------------------------------------------------------|--|--|
| Formazione di Base<br>Propedeutici<br>Accademici (in Corso) | Accademici (Fuori Corso)                                                                                                    |  |  |
| Scegliere se versare in un'unica soluzione o in<br>due rate | Scegliere se versare in un'unica soluzione o in<br>una o più rate in base a quante sessioni Fuori<br>Corso saranno necessarie per Diplomarsi.<br>È possibile, alla voce "Solo per studenti fuori<br>corso. Voglio iscrivermi solo a parte delle<br>sessioni:" scegliere "SÌ" e, per esempio, effettuare<br>il solo versamento della prima rata (40%) e<br>rimandare il versamento della/e successiva/e<br>(20%) entro i termini stabiliti. |  |  |

Cliccare su Avanti.

Il programma apre la pagina *1.A CONFERMA*.

Controllare e confermare cliccando su Avanti.

Nella pagina 2. SCHEDA D'ISCRIZIONE controllare ed eventualmente aggiornare i dati.

Cliccare su Avanti.

Completare i campi relativi a Titoli di studio e Altre iscrizioni nello stesso anno accademico

Cliccare su Avanti.

Alla pagina 4. CARICA ALLEGATI:

- (a esclusione dei CORSI DI FORMAZIONE DI BASE e degli studenti STRANIERI) ricevuta Tassa di Frequenza di € 21,44 sul c.c.p. 1016 int: AGENZIA DELLE ENTRATE – CENTRO OPERATIVO DI PESCARA – oppure – CENTRO OPERATIVO DI ROMA – TASSE SCOLASTICHE;
- (solo per i CORSI ACCADEMICI) Ricevuta Contributo EDISU (Ente Regionale per il Diritto allo Studio Universitario del Piemonte) - ved. alla pagina <u>https://www.conservatoriovivaldi.it/edisu/;</u>
- (solo per i CORSI ACCADEMICI) inserire la dichiarazione ISEE se è stato indicato un' indicatore inferiore a € 40.000,00.

#### Cliccare su Avanti.

Alla pagina successiva il programma chiede nuovamente conferma dei dati inseriti.

In merito all'Informativa sul trattamento dei dati è necessario selezionare la casella ma si dovrà allegare il documento scaricabile alla pagina <u>https://www.conservatoriovivaldi.it/informative-privacy/</u> compilato e firmato.

Controllare e confermare cliccando su *Conferma – Confirm*.

La Domanda di rinnovo iscrizione è presa in carico.

### CONTRIBUTI SCOLASTICI

Ora si deve procedere al pagamento delle tasse/contributi senza i quali il Conservatorio *non potrà procedere all'accettazione della Domanda.* 

Scegliere tra le opzioni **PAGA ORA** e sarete indirizzati al sistema PAGOPA o **VISUALIZZA il Documento di Pagamento** con cui potrete scaricare il MAV necessario al pagamento (**non tenete conto della scadenza indicata**).

PAGA SUL SITO PagoPA o con le App del tuo Ente Creditore, della tua Banca o degli atri canali di pagamento. Potrai pagare con carte, conto corrente, CBILL.

PAGA SUL TERRITORIO in tutti gli Uffici Postali, in Banca, in Ricevitoria, dal Tabaccaio, al Bancomat, al Supermercato. Potrai pagare in contanti, con carte o conto corrente.

Non è necessario inviare al Conservatorio nessuna ricevuta di pagamento di questo Contributo

Sulla Home page del vostro profilo appariranno le tasse ancora da pagare.

Qualora non aveste ancora allegato uno o più documenti è possibile farlo andando su Menù  $\rightarrow$  Comunicazione  $\rightarrow$  Agenda

## **AVVERTENZE**

Qualunque candidata/o con Bisogni Educativi Speciali, Disturbi Specifici di Apprendimento o disabilità deve comunicarlo nel campo Note dell'Anagrafica, inviando la documentazione relativa con anticipo ed esclusivamente alla referente Prof.ssa Zingarelli scrivendo a <u>dsa@conservatoriovivaldi.it</u>.

Per ulteriori informazioni chiamare la Segreteria Didattica allo 0131/051500 Nei seguenti orari: dal lunedì al venerdì 11.00 – 13.00